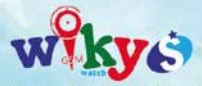

# Akıllı Çocuk Saati Kullanım Kılavuzu (WKY2646)

Talimatlar

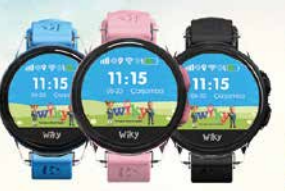

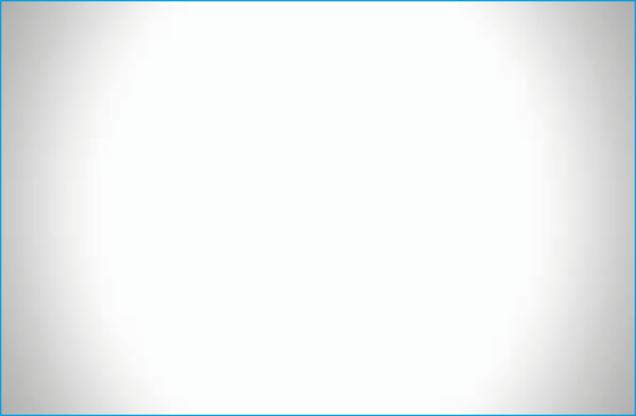

#### ÖNEMLİ 1: Saatte kullanılmak üzere operatörünüzden internet, SMS ve dakika kullanım hakkı olan bir <u>Nano</u> <u>SIM kart almalısınız.</u>

ÖNEMLİ 2: Nano SIM kartın <u>PIN kodu, bir telefon</u> <u>yardımıyla kaldırıldıktan sonra Wiky S'e yerleştirilmelidir.</u> Ayrıca, Wiky S'in daha verimli çalışması için hattı aldığınız operatörle iletişime geçip tüm "reklam ve bilgi servisi mesajlarına" ve gizli çağrıdan gelen aramalara kapatmanız gerekmektedir.

ÖNEMLİ 3: Saatinizi bilgisayardan, tabletten veya taşınabilir şarj aletinden şarj ediniz. Lütfen Wiky S'i prizden direkt şarj etmeyiniz.

# Paket İçeriği ve Ürün Özellikleri

| Sensör                 | 3 Eksenli Hız Sensörü                            |
|------------------------|--------------------------------------------------|
| Ekran                  | 1.22" TFT Renkli                                 |
| Çözünürlük             | 240 x 204 Piksel                                 |
| Boyutlar               | 43.7mm(çap)*15.9mm(kalınlık)*210(uzunluk)        |
| Saat Kayış Malzemesi   | Silicone                                         |
| GSM                    | GMS 900/1800                                     |
| Pil                    | 350 mAh                                          |
| Konum Alma Teknolojisi | GPS, AGPS, Wi-Fi, LBS                            |
| Şarj Yönetimi          | Manyetik yataklı şarj portu                      |
| Şarj Voltaj            | 4.35 V                                           |
| Çalışma Sıcaklığı      | 0-45 C                                           |
| Ağırlık                | 38.2 Gr                                          |
| Çalışma Süresi         | 12 Saat                                          |
| Bekleme Süresi         | 30 Saat                                          |
| Şarj Süresi            | 2 Saat                                           |
| Kullanım Süresi        | 2 Gün (Kullanıma bağlı olarak 1 güne düşebilir.) |

#### Kutu İçeriği

- 1) Bir Adet Wiky S Akıllı Saat
- 2) USB kablosu
- 3) Kullanıcı El Kitabı
- 4) Tornavida
- 5) Yedek Vida

# Görünüm ve Arayüz

#### 1. Görünüm

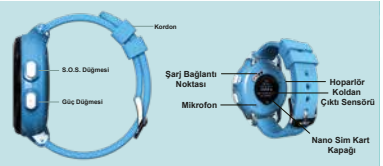

2. Arayüz

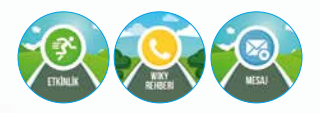

# SIM Kart İşlemleri

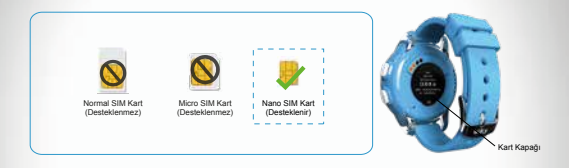

Saat açık ise bekleme durumundayken, güç düğmesine yaklaşık 3 saniye bastığınızda saatı kapatma ve yeniden başlatma seçenekleri görüntülenir. Sarı ikonlu kapatma tuşuna basınız. SİM kartınızı saate takmadan önce SİM kartınızı cep telefonunuza takıp PIN kodunu iştal ediniz. Sadece "Nano SIM kart" takılabilir. Dolayısıyla lütfen SİM kartınızı Nano olacak şekilde hazırlayınız. Saat kapal durumundayken, SİM kart kapağını tornavida ile açınız ve SIM kartı yuva yönünde yerleştiriniz. SIM kartın çipi saat ekranına doğru bakmalıdır. Ardından arka kapağı yerleştirerek vidalayınız. Yaklaşık 3 saniye boyunca güç düğmesine basınız (Saat açıldıktan sonra operatör bigilerini alması yaklaşık 2 dakikadır).

# Wiky S Uygulaması ve Uygulamayı İndirme

- IOS veya Android işletim sistemine sahip telefonunuza "Wiky S" uygulamasını yukarıda gösterilen QR kodunu taratarak indiriniz.
- "Kullanıcı Girişi" butonuna basarak açılan arayüzün sağ alt köşesinde bulunan "E-posta adresini kaydediniz" e basınız.
- Belirlenen alanlara "e-posta adresi"nizi ve "şifre"nizi girdikten sonra "Kayıt" butonuna basınız. "Kayıt" butonuna bastıktan sonra uygulama, kullanıcı giriş sayfasına geri dönecektir.
- Arayüz kullanıcı girişi sayfasına geldikten sonra, belirlemiş olduğunuz e-posta adresini "Hesap" yazan kısma, şifrenizi ise "şifre" kısmına yazınız.

## Uygulama (APP) ile Wiky S'e Bağlanma

- 1. Kayıtlı hesap ve şifreyi girin ve giriş düğmesine tıklayarak Wiky S arayüzüne giriniz.
- 2. Wiky S uygulamasının sol üst köşesinde bulunan Wiky ekle + butonunu seçiniz.
- Wiky S saatinizi açtığınızda dokunmatik ekranı sağa ya da sola kaydırarak QR kodun bulunduğu alandaki kodu taratınız.

Not; Wiky S'i açtığınızda QR kod gözükmüyorsa, SIM kartın doğru şekilde takıldığından ve hattın internet hizmetinin açık olduğundan emin olunuz.

- 4. QR kodu tarattığımızda 'Wiky Yöneticiye Ati' yazısı çıkarsa saat zaten başka bir kullanıcı tarafından kullanılıyor demektir. Saati aynı anda takip etmek için aynı kullanıcı adı ve şifre ile giriş yapabilirsiniz; tekrar kuruluma gerek yoktur.
- 5. Cep telefonunuza Wiky S'teki QR kodu tarattiktan sonra, saatin ekranındaki maskotun sol tarafında yazan "QR Kod"un altına tiklayınız. Gelen 4 haneli rakamı ("\*\*\*) Wiky S uygulamasındaki alana yazıp "doğrulama kodu gönder" butonunu işaretleyiniz.

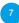

## Kullanıcı Tanımlama ve Harita

Kullanıcı Tanımlama: Saati başarıyla ekledikten sonra, gelen menüde çocuğunuzun ismini ve saatte takılı olan SIM kartın numarasını giriniz, sonraki butonunu işaretleyiniz.

Ebeveynin telefon numarasının girilmesi ve avatar seçilmesi gereklidir. Ardından "Tamam" butonunu işaretleyiniz.

Harita: Saati açınız ve şebekenin bulunduğundan emin olunuz. Uygulamadan harita bölümüne tıklayarak çocuğunuzun yerini görebilirsiniz.

Not: Eger kapalı bir alanda iseniz muhtemelen saatiniz LBS ile konum alacaktır. LBS, baz istasyonu demektir ve LBS'de konum sapmaları kaçınılmazdır. LBS'de konum sapmaları baz istasyonu ile saatin mesafesine bağlı olarak değişmektedir bu sapma 500 metre üzerinde olabilir. Eğer dış mekandaysanız saatiniz otomatik olarak GPS'e geçecek ve sapma olasalığı azalacaktır. Fakat harekte tesnasında sapma artabilir.

Satış sonrası bir problem olarak algılanamaz.

En net konumu GPS bağlantısı gerçekleştiğinde alırsınız. Bunu anlamak için haritadaki baloncuk rengine bakabilirsiniz. Mavi: LES, Yeşil: Wi-Fi, Kırmızı: GPS bağlantısını temsil eder.

#### Kullanıcı Tanımlama ve Harita

Not-2: "Wiky S Akuli Cocuk Saati" kapalı alanlarda LBS (Location-based Service) olarak isimlendirilen konumlama teknolojisini kullanabilir. LBS, mobil cihazların coğrafi konumlarını saptamasına olanak sağlayan bilgi servisine denir. Aşırı coğrafi eğime sahip bölgeler, bitişik nizam ve yüksek yapılar, yeratlı katları gibi alanlar başta olmak üzere, inorganik engellere sahip alanlar, yüksek yoğunluklu manyetik alanlar ve hava durumu gibi etkenlere bağlı olarak LBS'de konum sapmalan 5 kilometreye kadar çıkabilmektedir. Bu nedenlerden ötürü "Wiky S Akuli Cocuk Saati" bulunduğu konumu, Wiky S mobil uygulamalarının haritalarında yüksek doğruluk ile görüntilemeyi taahları tetmez. "Wiky S Akıllı Çocuk Saati" dış mekan konumlamalarını GPS ve Wi-Fi teknolojileri kullanılarak gerçekleştirebilir. "Wiky S Akıllı Çocuk Saati" GPS ve Wi-Fi teknolojilerini kullanarak raorotadiği konumu.

Wiky S mobil uygulamalarının haritalarında yüksek doğruluk ile görüntülemeyi taahhüt etmez.

"Wiky S Akıllı Çocuk Saati"nin ana ekranınının üst tarafında sıralanmış durum ikonlarından ilki olan "şebeke bilgi ikonu", 4 bar tam dolu şartını sağlamadığı hiçbir alanda anlık konumu ve geçmiş konum bilgisini, Wiky S mobil uygulamalarının haritalarında yüksek döğruluk ile görüntülemeyi taahhüt etmez. "Wiky S Akıllı Çocuk Saati"nin ana ekranınının üst tarafında sıralanmış durum ikonlarından beşincisi olan "internet erişim ikonu"nun üzeri

#### Wiky S'ten Sesli Mesaj Gönderme

 Wiky S'te Açma tuşuna 1 kez basınız. Açılan ana ekrandan kaydırma yaparak Mesaj>Aile>Sesli Mesaj bölümüne geliniz.

"Bas" butonuna basılı tutarak sesli mesajınızı kaydediniz. Sesli mesajınız "Gönder" butonuna basarak uygulamaya (ebeveyne) gönderebilirsiniz.

- Telefonunuzdaki uygulamada mesaj bölümünden "konuşmak için basın" butonuna basılı tutarak mesajını gönderebilirsiniz.
- Yine uygulamadaki "Mesaj" bölümünde saat koldan çıkarıldığında ve batarya azaldığında bildirim görülebilir.

## Wiky S Fonksiyonları

#### 1) Arama Fonksiyonu

Sadece uygulamadan rehbere eklenmiş numaralar Wiky S'i arayabilir ve Wiky S'ten aranabilir. Arama: Bekleme durumunda, Wiky S'in ekranını sola veya sağa kaydırın, "( ) butonunu seçin ve Wiky Rehberl listesine giriniz.

\* İlgili numarayı (kişiyi) seçiniz ve aramak için üzerine tıklayınız.

- \* Arama yapılırken aramayı sonlandırmak için güç düğmesine basabilir veya dokunmatik ekrandaki telefon ikonuna tıklayabilirsiniz.
- \* Telefon rehberinden çıkmak için güç düğmesine veya güç düğmesinin yanındaki "Geri" düğmesine kısa süreli basınız.
- \* Aramaya Cevap Verme: Bir arama olduğunda, aramayı cevaplamak için "( )" butonuna basınız.

Saati kapatmak veya aramayı reddetmek için güç düğmesine veya dokunmatik ekrandaki kırmızı telefon ikonuna basabilirsiniz.

## Wiky S Fonksiyonları

#### 2) SOS Fonksiyonu:

\*ÖNEMLİ - 1: SOS Arama Sistemi, sadece Wiky S Telefon Uygulaması'nda kurulum yapılırken SOS kutucuğu işaretlenmiş kişilere sırasıyla arama gerçekleştirir.

\* Wiky S'te SOS düğmesine yaklaşık 3 saniye basılı tutunuz. Wiky S, SOS özelliğine sahip numaraları, rehberdeki diğer numaralardan ayıtt ederek sırasıyla arama gerçekleştirir. SOS arama döngüsü çağın cevaplanana kadar 3 det lekrar eder.

"Wiky S'te SOS aramasını sonlandırmak için "güç düğmesine" veya dokunmatik ekrandaki "kırmızı telefon ikonuna" kısa süreli basınız.

3) Mesaj: Mesaj ekranına girmek için dokunmatik ekranı sağa veya sola kaydırınız içine girmek için mesaj ikonuna "( ) tıklayınız.

\*Gelen sesli mesajı açmak için mesajın üzerine basınız.

\*Arayüzdeki "Bas" butonuna "( 🚛 )" basılı tuttuğunuz süre içerisinde ses kaydı yapabilirsiniz. \*Kaydı bitirdikten sonra butonu bırakınız. Wiky ses kaydı bitikten sonra "Gönder" butonuna dokunarak mesajınızı gönderebilirsinizi (15 saniye aşan ses kayıtları otomatik olarak sonlanır ve uygulamaya otomatik olarak gönderiir).

\*Kaydı durdurmak/iptal etmek için bastığınız butonu yukarı kaydırınız. Ardından açma/kapama butonuna bir defa basarak alt üst menüye dönebilirsiniz.

#### Şarj Talimatları ve Hatırlatıcılar

- Şarj kablosunun USB girişini standart 5V, 500 mAh bir USB portuna sahip bilgisayara takınız. Kablonun diğer ucunu saatin arkasındaki alana takınız ve 2-3 saat şarj ediniz.
- 2. Pil ömrünün uzun olması için lütfen Wiky S'i ilk kullanımda tamamen şarj ediniz.
- Saatinizi şarj etmek için taşınabilir şarj cihazı, bilgisayar vb. cihazlar önerilir. Duvar prizlerinden şarj edilmesi pilin hasar görmesine neden olabilir.
- 4. Wiky S her gün saat 00:00'da "Etkinlik" menüsü verilerini sıfırlamaktadır.

#### Dikkat Edilmesi Gerekenler

- 1) Lüffen cihazı ateşten, yüksek sıcaklıktarı ve yüksek ısıdan uzak tutunuz. "Wiky S Akılı Çocuk Saatinin çalışma sıcaklıktarı "Paket İçeriği ve Ürün Özellikleri" kısmında verilmiştir.
- 2) Saat ve yanında sunulmuş olan aparatlar/gereçler (Saat, şarj kablosu, tomavida ve vida) kesinlikle ağza alınmamalı, çiğnenmemeli ve yutulmamalıdır. Bununla ilgili yaşanacak tüm sağlık problemlerini kullanıcılar kabul eder ve bu durum/durumlar ile IMF Elektronik ITH. IHR. SAN. ve TIC. LTD. ŞTI. sorumlu değildir.
- Saatin gücü tamamen bittiğinde saat kapanır ve konum bilgisini telefon uygulamasına göndermez. Saatin bataryasının dolu olmasına dikkat ediniz.
- 4) Wiky S Akıllı Çocuk Saati , IMF Elektronik yetkilileri dışında parçalarına kesinlikle ayrılmamalıdır. Aksi halde "Wiky S Akıllı Çocuk Saati" ürününde oluşabilecek elektronik arızalardan, ekran ile ilgili tüm arızalardan ve yapısal bozukluklardan IMF Elektronik ITH. IHR. SAN. ve TİC. LTD. ŞTİ. sorumlu değildir.
- Wiky S Akıllı Çocuk 'nin bataryası, sadece IMF Elektronik yetkilileri tarafından değiştirilmelidir.

#### Garanti Şartları

1) Garanti süresi, malın teslim tarihinden itibaren başlar ve 2 yıldır.

2) Malın bütün parçaları dahil olmak üzere tamamı garanti kapsamındadır.

 Malın ayıplı olduğunun anlaşılması durumunda tüketici, 6502 sayılı Tüketici Korunması Hakkında Kanunun 11. maddesinde yer alan;

a) Sözleşmeden dönme,

b) Satış bedelinden indirim isteme,

c) Ücretsiz onarılmasını isteme,

ç) Satılanın ayıpsız bir misli ile değiştirilmesini isteme, haklarından birini kullanabilir.

4) Tüketici bu haklarından ücretsiz onanm hakkını seçmesi durumunda satıcı; işçilik masrafı, değiştirilen parça bedeli, ya da başka herhangi bir ad altında hiçbir ücret talep etmeksizin malın onanımını yapmak ve yaptırmakla yükümlüdür.

5)Tüketicinin, ücretsiz onarım hakkını kullanması halinde malın;

 Garanti süresi içinde tekrar arızalanmaması ve tamir için gereken azami sürenin aşılmaması gerekir.

 Tamirin mümkün olmadığı; yetkili servis istasyonu, satıcı, üretici veya ithalatçı tarafından bir raporla belirtilmesi durumlarında; tüketici malın bedel iadesini, ayıp oranında iade veya imkân

#### Garanti Şartları

varsa malın ayıpsız bir misli ile değiştirilmesini satıcıdan talep edebilir. Satıcı tüketicinin talebini reddedemez. Bu talebin yerine getirilmemesi durumunda satıcı, üretici ve ithalatçı müteselsilen sorumludur.

6) Malın tamir süresi 21 iş gününü geçemez. Bu süre; garanti süresi içerisindeyken mala ilişkin arazanın yetkili servis istas- yonuna veya satıcıya bildirimi tarihinde, garanti süresi dışında ise malın yetkili servis istasyonuna teslim tarihinden itibaren başlar. Malın arazısının 10 iş günü içerisinde giderilmemesi halinde, üretici veya ithalatçı malın tamiri tamamlanıncaya kadar, benzer özelliklere sahip başka bir malı tüketicinin kullanıma tahsis etmek zorundadır. Malın garanti süresi içerisinde anzalanması durumunda, tamirde geçen süre garanti süresi ve işerisinde eldenir.

 Malin kullanma kilavuzunda yer alan hususlara aykırı kullanılmasından kaynaklanan arızalar garanti kapsamı dışındadır.

8) Tüketici, garantiden doğan haklarının kullanılmasıyla ilgili çikabilecek uyuşmazlıklarda yerleşim yerinin bulunduğu veya tüketici işleminin yapıldığı yerdeki Tüketici Hakem Heyetine veya Tüketici Mahkemesine başvurabilir.

 Satıcı tarafından bu Garanti Belgesinin verilmemesi durumunda tüketici, Ticaret Bakanlığı Tüketicinin Korunması ve Piyasa Gözetimi Genel Müdürlüğüne başvurabilir.

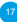

## Garanti Kapsamı Dışında Kalan Durumlar

1) Sıvı ile teması halinde garanti kapsamı dışına çıkar.

2) Kullanıcı hatası sonucunda oluşan fiziksel hasarlar ve arızalar (düşürme, çarpma, manyetik bir alana maruz bırakılma ve saat kayışı ile ilgili aşınmalar) garanti kapsamı dışındadır.

3) Prizden şarj edilmesi durumunda garanti kapsamı dışına çıkar.

4) Pil dolum sayısı 400'dür.

5) Yetkili servis dışında müdehale edilmesi durumunda saat garanti kapsamı dışına çıkar.

Not: Garanti kapsamı dışında kalan durumlarda teknik servise kargo gönderim bedeli alıcıya aittir.

Boş sarj ile bekletilen bataryalar belli bir zaman sonra özelliğini yitirmektedir.

Saat kullanılmadığı süreçte de belli aralıklarla şarj edilmelidir.

#### Dikkat Edilmesi Gerekenler

 Wiky (Akıllı Çocuk Saati) lütfen ateşten, yüksek sıcaklıktan ve yüksek ısıdan uzak tutunuz.

2) Wiky (Akıllı Çocuk Saati) ve yanında sunulmuş olan aparatlar/gereçler (saat, şarj kablosu, tornavida ve vida) kesinlikle ağıza alınmamalı, çiğnenmemeli ve yenilmemelidir. Bununla ilgili yaşanabilecek tüm sağlık problemlerini kullanıcılar kabul eder ve bu durum/durumlar ile IMF Elektronik İthalat İhracat San. ve Tic. Ltd. Şü. sorumlu değildir.

 Wiky'nin (Akıllı Çocuk Saati) gücü tamamen bittiğinde saat kapanır ve konum bilgisini telefondaki uygulamaya göndermez. Saatin bataryasının dolu olmasına dikkat ediniz.

4) Wiky (Akıllı Çocuk Saati) IMF Elektronik yetkilileri dışında parçalarına kesinlikle ayrılmamalıdır. Aksi halde "Akıllı Çocuk Saati" ürününde oluşabilecek elektronik anzalardan, ekran ile ilgili tüm arızalardan ve yapısal bozukluklardan IMF Elektronik İthalat İhracat San. ve Tic. Ltd. Şti. sorumlu değildir.

 Wiky'nin (Akıllı Çocuk Saati) bataryası, sadece IMF Elektronik yetkilileri tarafından değiştirilmelidir.

#### Dikkat Edilmesi Gerekenler

6) Wiky'e (Akıllı Çocuk Saati) sadece yetişkin gözetimi altında kurulum yapılmalıdır.

 Kapsama alanı dışında hattın çekmediği noktalarda Wiky'e (Akıllı Çocuk Saati) ulaşılamaz.

 Faturası ödenmeyen veya vb durumlardan kaynaklı durumlarda Wiky'niz (Akıllı Çocuk Saati) kullanılamaz.

## İthalatçı ve Üretici Firmanın Unvanı

- IMF Elektronik İthalat İhracat San. ve Tic. Ltd. Şti.
- Trendeye Import & Export Trading Limited

#### Adresi:

- Kısıklı Caddesi Aköz İş Merkezi B Blok Daire:1 No: 14/2 Altunizade-Üsküdar/İSTANBUL
- Unit 3102, Zhongjing A, Poly-Plaza Clover, No:406 #2, Huasui Road, Zhujiang New Town, Tianhe District, Guangzhou China Zip: 510623

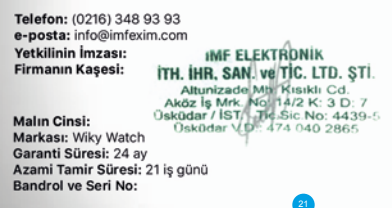

#### Deklarasyon

#### EC DECLARATION OF CONFORMITY

Handbolmer name : TRENCEYE INFORTALIZ/FORT TRADING LIMITED ADD : Out 1700, Zhonging A Pub Phase Clover, Na 8000, Huasai Rosa, Zhqiang New Town, Tambe Datisti, Guangshou China 2g: 190623 TBL & FAR : 448 Children Charlos (Limited China 2g: 190623

EC - Declaration of Conformity for Machines in accordance to the EC.- R&TTE Directive 2014/SJ/EU EMC 2014/S0/EU

#### BRAND WIKY

Designation / Function : GPS KIDS WATCH

Type/Model WKY2626, WKY2626, WKY2626

- Products function
- GPS-base station, Two mode to lactation
- Mobile phone or Computer GPRS service platform, double control model
- GPRS real-time location.trace.monitor
- · The phone book and address book
- takback
- Heath
- Trace
- Watch alarm
- Safety area
- 505 emergency ale
- Watch remove alert.
- · Low power slarm
- Renote turn of
- ETHI EN 301 511 VS. 0.2
- ETBI EN 300 445-2 VI.A.1
- ETBI EN 301 489-1 VI 5.2 2001-05
- FT81 EN 301 485 3 VI 6 1 2013-00
- ETH EN 301 485-7 VI 3 1 2005-11
- ETH EN 301 489-24 VI.5.1 2010-10
- ETH EN 60998-1 2006

Modifications to the machine without our pataritation will invalidate this certificate Georgebox, 22,00,2018

Tilles .

**Ceneral Mana** 

TRENDEVE IMPORTACIPORT TRADENC LINITED

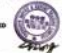

"TEL: +310 020 83404#94

ADD Huss 1103, "Decenting A Prop Parts Oriver, via AD4A2, Brann Rowt, Drowing New Town, Taciba Dat5ist, Coargainsa Direst Dp:S10423 Bu cihaz Türkçe Karakterlerin tamamını ihtiva eden ETSI TS 123.038 V8.0.0 (veya sonraki sürümün kodu) ve ETSI TS 123.040.V8.1.0 (veya sonraki sürümün kodu) teknik özelliklerine uygundur.

# Conformitâ Europâenne

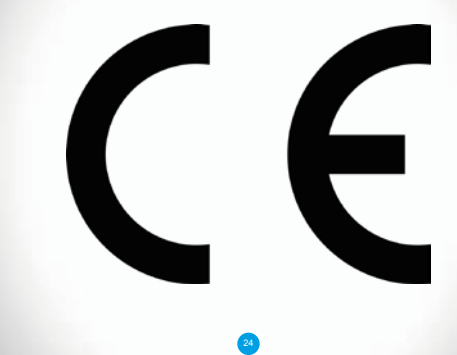

## Kullanım Kılavuzu QR Kodu

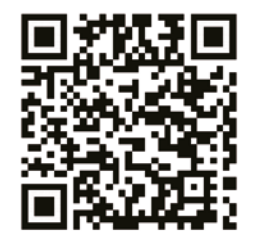

#### IMF Elektronik (Imfexim) Adres: Kısıklı Caddesi Aköz İş Merkezi B Blok Daire:1 No:14/2 Altunizade-Üsküdar İstabul/Türkiye Tel: 0 (216) 348 69 93 Website: http://www.wikywatch.com.tr/ E-mail: info@wikywatch.com.tr/ WhatsApp1: 0545 348 69 23 WhatsApp2: 0549 467 17 40

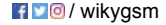

#### Wiky S Rehber

çizik ise, anlık ve geçmiş konum bilgisini, Wiky S mobil uygulamalarının haritalarında görüntilemeyi taahhüt etmez. Konumun Wiky S mobil uygulamalarının haritalarında görüntilenebilmesi için internet erişiminin bulunması zorunludur. Dolayısı ile şebeke ikonu koşulu 4 bar olarak sağlansa bile, herhangi bir GSM operatöründen satın alınmış olan SIM karta internet bakiyesi tanımlanmış olması gereklidir. Bu duruma ek olarak, SIM karta lanımlanmış olan SIM karta internet bakiyesi tanımlanmış olması gereklidir. Bu duruma ek olarak, SIM karta lanımlanımış olan simatilere bakiyesinin bitmesi halinde şebeke ile veri iletişimi sonlanabileceği için, "Wiky S Akıllı Çocuk Satı" anlık ve geçmiş konum bilgisini, Wiky S mobil uygulamalarının haritalarında görüntilemeyi taahhüt etmez.

LBS, GPS ve Wi-Fi konumlarına göre çekim gücünden kaynaklı 100 m ile 1000 m arasında konum sapmaları olabilir.

Wiky Rehber: Wiky Rehber'de ilk ekii olan numara yöneticidir; diğerleri kullanıcı hesaplarıdır. Yönetici hesabını değiştirmek için uygulamadaki hesap bilgileri butonuna tiklayıp telefon numarasını değiştirmek yeteri olacaktır. Rehbere yönetici dahli 20 numara eklenebilir. Bunun için saati uygulamaya eklemek isteyen kullanıcının saatteki QR kodu indirmiş olduğu uygulamaya okutarak kurulum yapması gereklidir. Wiky S sadece ekli olan numaraları arayabilir ve Wiky S'i sadece uygulamada ekli olan numaralar arayabilir.

Konuşma: "Wiky S Akıllı Çocuk Saati"ne arama yapmak için "Çağrı" butonuna ve ardından "Ara" butonuna basınız.